## Lesson 2 Power Point Inspirational Signs

This lesson is designed to enable you to express yourself in a unique manner. You are going to create a concept, an awareness and an idea. You may use google and type in Inspirational sign (poster).

- 1. Open up Power Point --- Click layout and use the blank form.
- Go to google search and type in Inspirational Signs or Educational quotes.
  Copy and paste the image to the power point.
  - a. You may need the camera from Smart Notebook to copy and paste.
- **3.** Place a border around the slide if needed and (color if desired)
- 4. Save your project now in your file as PP-Lesson-2
- 5. Determine what the background color should be. An example is listed below.
- **6.** Place a horizontal line just beneath the photo (change color to agree with background color and color scheme.
- 7. Place your quote under the photo. Try to not use a lot of lines and should be a color that people can read. The best font is Bold Comic Sans and 28.
- 8. Place a line between the quote and the picture. Hold down the shift key as you draw the line. This will keep the line horizontal. You may make the line thicker by right clicking on it and choosing the line and wider.
- 9. Font should be Comic Sans, bold and at least 28 or larger.
- 10. When done save to folder as PP Lesson 2
- 11. Save again as a PDF file when you are ready to print it out.

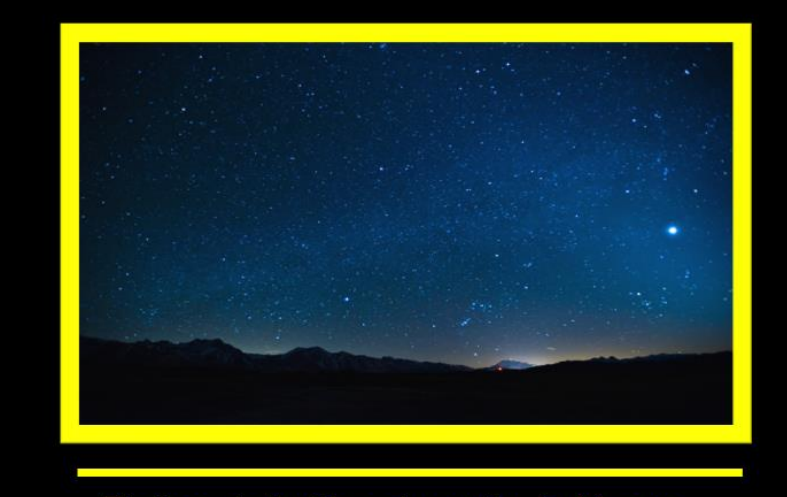

It is not in the stars to hold our destiny but in ourselves!